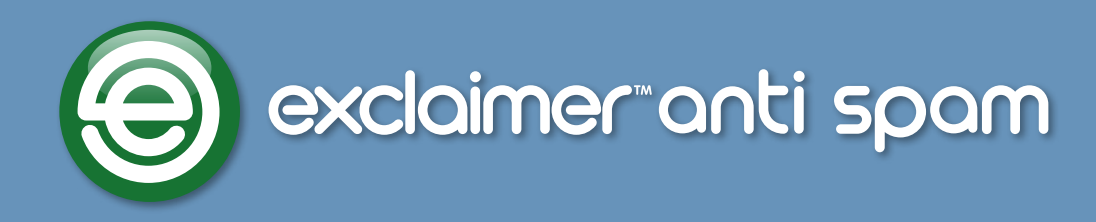

# **Getting Started Guide**

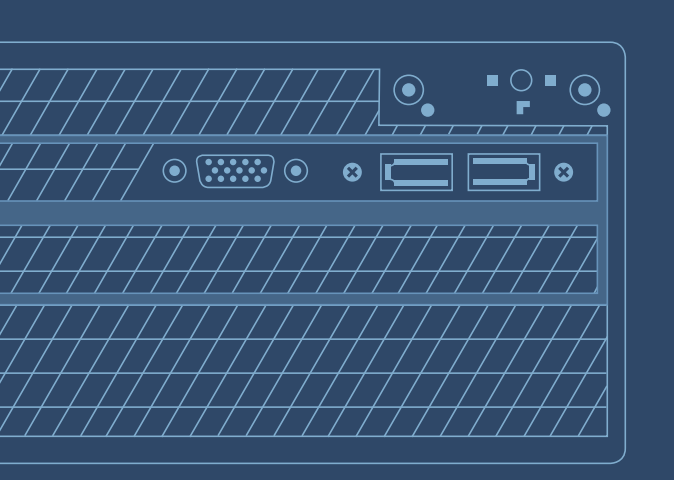

www.exclaimer.com

### Contents

| About This Guide                                    |
|-----------------------------------------------------|
| Anti-spam Overview                                  |
| How does it Work?                                   |
| What Next?                                          |
| No Technical Expertise Required 4                   |
| But That's Not All                                  |
| Licensing                                           |
| Licensing Information                               |
| System Requirements                                 |
| Requirements for the Exclaimer Console 7            |
| Installing on a Hub Transport Server                |
| Hardware                                            |
| Software                                            |
| Installing on an Edge Transport Server              |
| Hardware                                            |
| Software                                            |
| Installation Overview                               |
| Installation Types                                  |
| Considerations for Installing Exclaimer Anti-spam11 |
| System Changes                                      |
| File Location(s)                                    |
| Downloading Anti-spam                               |
| The Installation Wizard                             |
| The Setup Wizard                                    |
| Command Line Installation                           |
| Required Preparation                                |
| Supported Command Line Options                      |
| Uninstalling Anti-spam                              |
| Preparation                                         |
| Running the Uninstall Process                       |
| Further Help & Support    29                        |
| Exclaimer Support                                   |
| Exclaimer Sales                                     |
| Copyright Notice                                    |

# **About This Guide**

This aim of this guide is to provide information about installing and configuring Exclaimer Anti-spam.

Here, you can find out about system requirements, licensing, what changes occur on your system when Antispam is installed and the installation process itself.

Installation details are provided for a standard install (via an install wizard) and for a 'silent' install on remote servers (via the command prompt). Having installed Exclaimer Anti-spam, detailed help for all aspects of the application is available from the **help** menu.

If you require further information, please refer to the <u>Further Help & Support</u> section on page 29.

### Anti-spam Overview

**Microsoft Exchange** incorporates sophisticated anti-spam technology but accessing and updating these features can be a daunting prospect even for the technically minded. At best, the user interface for some anti-spam features is less than intuitive and at worst, it is non existent and requires command line instructions.

**Exclaimer Anti-spam** has been designed to provide intuitive, user-friendly access to anti-spam settings within **Microsoft Exchange** and to build upon these settings to provide an additional level of security in the fight against unsolicited commercial email (spam).

#### How does it Work?

As part of the installation process for **Exclaimer Anti-spam**, any existing anti-spam settings are loaded from **Microsoft Exchange**.

Thereafter, if you change settings in **Exclaimer Anti-spam**, they will be applied to your **Microsoft Exchange** configuration. Conversely, any changes that might be made to anti-spam settings within **Microsoft Exchange** will be loaded into Exclaimer Anti-spam (either when the software is closed and restarted, or when you choose to **refresh data** whilst **Exclaimer Anti-spam** is running).

#### What Next?

**Exclaimer Anti-spam** works on a system of **features** and **rules**; in most cases, these provide a layer over existing **Microsoft Exchange** settings. **Features** are used to define core configuration for **Microsoft Exchange** anti-spam filters and as such, these are always processed first. **Rules** are provided to access settings which are likely to be changed on a more regular basis; you can:

- Maintain a list of recipients for whom anti-spam tests will never be performed (using the **Recipient White List** rule).
- Maintain a list of senders who are considered to be 'safe' and for whom anti-spam tests will never be performed (using the **Sender White List** rule).
- Maintain a list of senders who are considered to be 'unsafe' and from whom email messages will be blocked (using the **Sender Block List** rule).
- Specify actions to be taken with messages classified as spam as a result of Content filtering (using the **Content filtering** rule).
- Specify actions to be taken with messages classified as spam as a result of checking the Sender ID (using the **sender ID** rule).
- Specify actions to be taken with bulk email messages that are checked and classified by Commtouch (using the **Commtouch Classifications** rule).

#### No Technical Expertise Required

Some organizations are fortunate to have experienced system administrators who have a detailed knowledge of **Microsoft Exchange** and its anti-spam settings - but many others do not. **Exclaimer Anti-spam** has been designed to suit the needs of both experienced and novice users.

When **Exclaimer Anti-spam** is installed, you are asked to choose an anti-spam **scenario** - in other words, to choose (at a high level) how you would like your anti-spam settings to work. A scenario is a set of predefined options for running **Exclaimer Anti-spam** in a particular way (for example, whether you wish to **quarantine** spam messages or **reject** them) and these options are applied once installation is complete.

If you have little or no experience with anti-spam settings, **Exclaimer Anti-spam scenarios** are the ideal way to get started. Having completed simple Installation and Setup wizards (see pages 15 and 18 respectively) you can be sure that your **Microsoft Exchange** anti-spam filters are optimized and there is no need for you to change **features** (or even **rules**) unless you want to.

However, if you are a seasoned administrator, you will appreciate a clean, intuitive interface to access **features** and **rules** to customise a scenario.

#### But That's Not All...

For an extra level of security, **Exclaimer Anti-spam** is also fully integrated with the third party **Commtouch** anti-spam solution.

**Commtouch** uses its own **Recurrent Pattern Detection™ (RPD™)** technology which focuses on detecting and classifying patterns in large scale spam attacks. These classifications are maintained in a vast database which can be interrogated by **Exclaimer Anti-spam**; this means that incoming email messages can be checked and classified in real time.

# Licensing

Our aim is to get you working with Exclaimer software as quickly as possible, with minimal restrictions. As such, we have implemented a flexible licensing policy.

If you have installed Exclaimer software for the first time, you can use it for **five days** without any form of registration.

After five days, you will be prompted to register in order to continue trialling the software free of charge for a further 30 days. Having completed this trial, you can either:

- Purchase the product from the <u>Exclaimer website</u> (http://www.exclaimer.co.uk/anti-spam/) or by . . . contacting the <u>Exclaimer sales team</u> (sales@exclaimer.com).
- Contact the Exclaimer sales team to extend your trial.

### **Licensing Information**

Having installed **Exclaimer Anti-spam**, licensing information and options can be found on the **licensing** tab within the Exclaimer Console.

You can access this by selecting the **Exclaimer** branch of the console tree and clicking the **Licensing** tab, or by selecting **Licensing** from the **Actions** pane:

| i Exclaimer Console                  | Save                                                                                                    | Cancel  |
|--------------------------------------|----------------------------------------------------------------------------------------------------|---------|
| Extend Trial 🐺 Buy Now 🥥 Activate Fu | ull License                                                                                                    |         |
| 😼 Settings 🔦 Licensing 🔤 Status 🎯 H  | Help                                                                                                    |         |
| Licensed Customer Details:           |                                                                                                    |         |
| Company Name: HelpFile Machine       |                                                                                                    |         |
| Contact Name: administrator          |                                                                                                    |         |
| Email: administrator@network         | 26.local                                                                                                    |         |
| Licensed Product Details:            |                                                                                                    |         |
| Features                             | License information                                                                                                    | Version |
| 🕞 🗊 Order (3/8/2011)                 |                                                                                                    |         |
| 🚽 🐺 Anti-spam 1.0                    | Trial license for <b>30</b> day(s). <b>29</b> Days<br>remaining of your trial.<br>Trial license for <b>30</b> day(s). <b>29</b> Days<br>remaining of your trial. | 1.0     |
| Support Subscription                 | <b>29</b> Days remaining of your trial.                                                                                                    |         |

### System Requirements

System requirements for hardware and software are summarized in the following sections.

#### **Requirements for the Exclaimer Console**

Installing on a Hub Transport Server

#### Hardware

| Component         | Minimum Requirements                                                                           | Recommended Requirements                                                                       |
|-------------------|------------------------------------------------------------------------------------------------|------------------------------------------------------------------------------------------------|
| CPU               | x64 architecture-based computer.<br>Intel Itanium family IA64 processors<br>are not supported. | x64 architecture-based computer.<br>Intel Itanium family IA64 processors<br>are not supported. |
| Memory            | 1GB                                                                                            | 4GB                                                                                            |
| Disk Space        | 350MB                                                                                          | 500MB                                                                                          |
| Screen Resolution | 1024 x 768 pixels                                                                              | 1152 x 864 or higher                                                                           |

#### Software

| Component                       | Minimum Requirements                                                                                                    |
|---------------------------------|----------------------------------------------------------------------------------------------------|
| Operating System                | <ul> <li>Windows Server 2003 x64.</li> <li>Windows Server 2003 R2 x64.</li> <li>Windows Server 2008 x64 (including all service pack levels).</li> <li>Windows Server 2008 R2 x64 (including all service pack levels).</li> <li>Windows Small Business Server 2008 (including all service pack levels).</li> <li>Windows Small Business Server 2011 (including all service pack levels).</li> <li>Windows Server 2012 x64</li> </ul> |
| Active Directory Forest         | Active Directory must be at Windows Server 2003 forest funtionality mode or higher.                                                                                                    |
| Microsoft Exchange Server       | <ul> <li>Microsoft Exchange Server 2007 SP1 Rollup 5 and above.</li> <li>Microsoft Exchange Server 2010 (including all service pack and rollup levels).</li> </ul>                                                                                                    |
| Microsoft Exchange Server Roles | Microsoft Exchange Hub Transport Role.                                                                                                    |
| Microsoft .Net Framework        | Microsoft .Net Framework 3.5 SP1 and above.                                                                                                    |

#### Installing on an Edge Transport Server

#### Hardware

| Component         | Requirement                                                                                                    |
|-------------------|----------------------------------------------------------------------------------------------------|
| Processor         | x64 architecture-based computer with Intel processor that supports Intel<br>Extended Memory 64 Technology (Intel EM64T) or AMD processor that<br>supports the AMD64 platform; Intel Itanium family IA64 processors are not<br>supported. |
| Memory            | 2 GB of RAM per server or better                                                                                                    |
| Disk Space        | 350MB or better                                                                                                    |
| Screen Resolution | 1024 x 768 pixels or better                                                                                                    |

#### Software

| Component                | Requirement                                                                                                    |
|--------------------------|----------------------------------------------------------------------------------------------------|
| Operating System         | <ul> <li>Microsoft Windows server 2003 x64 (all versions)</li> <li>Microsoft Windows Server 2003 R2 x64</li> <li>Microsoft Windows Server 2008 x64</li> <li>Microsoft Windows Server 2008 R2</li> </ul> |
| Active Directory Forest  | Active Directory must be at Windows Server 2003 forest functionality level or<br>Active Directory Application Mode (ADAM) or<br>Active Directory Lightweight Directory Services (ADLDS)                 |
| Exchange Server Roles    | <ul> <li>Microsoft Exchange Server 2007 - Edge Transport Role</li> <li>Microsoft Exchange Server 2010 - Edge Transport Role</li> </ul>                                                                  |
| Microsoft .NET Framework | Microsoft .NET Framework 3.5 SP1                                                                                                    |

# Installation Overview

**Exclaimer Anti-spam** can be installed on an **Edge Transport Server** or on a **Hub Transport Server** (see <u>installation types [pg.10]</u>) for further information about these server types).

The installation process for **Exclaimer Anti-spam** is very straightforward, using an <u>Installation wizard [pg.15]</u> to copy required files and complete most setup behind the scenes. Having completed the installation wizard for the first time, the <u>Setup wizard [pg.18]</u> is launched automatically.

The **Setup wizard** takes you through the basic setup required to get started with **Exclaimer Anti-spam**. Here, you are asked to choose the way in which you wish to run **Exclaimer Anti-spam** by choosing a scenario. A scenario is a set of predefined options for running **Exclaimer Anti-spam** in a particular way (for example, choose whether you wish to run in **evaluation** mode or in **full deployed mode**). Each **scenario** is optimized to eradicate spam.

Once **Exclaimer Anti-spam** is installed and you have had an opportunity to work with it for a while, you may decide that you wish to switch to a different **scenario**; you can change the active scenario at any time using **Exclaimer Anti-spam options**.

The installation process is the same whether you are installing on an Edge Transport Server or on a Hub Transport Server.

# **Installation Types**

Exclaimer Anti-spam can be installed on an Edge Transport server or on a Hub Transport server.

Often, an **Edge Transport server** is a standalone **Microsoft Exchange** server which has the **Edge Transport role** installed. This server sits between the Internet and the rest of the Exchange Server organization - i.e. on the 'edge' of your network. Its purpose is to filter spam and malicious content before it reaches your network.

Conversely, a **Hub Transport server** is a server (with the **Hub Transport role** installed) which sits within an **Active Directory** domain.

**Edge Transport** rules are used to protect Exchange organizations by applying rules to email messages and then taking appropriate action dependent upon whether messages pass or fail. **Edge Transport** rules are based upon **SMTP** addresses, **MIME** content, words in the subject or message body, and **Spam Confidence Level ratings (SCL)**.

The **Edge Transport server** is also responsible for all mail entering the Exchange organization. Email messages travel inbound through the Edge Transport and, once **Edge Transport rules** have been applied, the messages are passed on to the **Hub Transport server**.

The installation process is the same whether you are installing on an Edge Transport Server or on a Hub Transport Server.

In many cases, setup is such that the Edge Transport server is not a member of the Active Directory domain within an organization, however this does not have to be the case. If required, Microsoft does support Edge Transport servers that are members of the Active Directory domain.

For example, smaller organizations are most likely to have one or two Edge Transport servers; given that these are effectively standalone machines it is fairly straightforward to configure each server individually. However, larger organizations are likely to have more Edge Transport servers which makes this impossible; in this situation, Microsoft recommend having Edge Transport servers in their own Active Directory forest so they can be managed as a whole.

#### **Considerations for Installing Exclaimer Anti-spam**

The installation process is the same whether you are installing on an **Edge Transport Server** or on a **Hub Transport Server**.

If the software is installed on a **Hub Transport Server** that does not have **Microsoft Exchange** anti-spam agents installed, the **Exclaimer Anti-spam** installation process will install them with out-of-box Microsoft Exchange anti-spam configuration.

If the software is installed on a **Hub Transport Server** or an **Edge Transport Server** where **Microsoft Exchange** anti-spam agents are installed, the existing **Microsoft Exchange** anti-spam configuration is stored before the installation takes place. During the installation process, the **Exclaimer Anti-spam SMTP Agent** and the **Exclaimer Anti-spam Routing Agent** transport agents are installed into the **Microsoft Exchange Transport Service**.

In terms of processing sequence, these two agents are last in the list of **Transport Agents** (ordered **SMTP** and then **Routing**).

When the software is uninstalled the **Microsoft Exchange** anti-spam configuration is returned to the original configuration that was stored prior to installation.

# **System Changes**

The installation process makes the following changes to your system:

- If you install the software on a **Hub Transport Server** where **Microsoft Exchange** anti spam **agents are not** installed, the Exclaimer **Anti-spam installation** wizard will install them (having stored a copy of the out-of-box **Microsoft Exchange** anti spam configuration first).
- If you install **Exclaimer Anti-spam** on a **Hub Transport Server** where **Microsoft Exchange** anti spam agents are installed, or if you install on an Edge Transport Server, the existing **Microsoft Exchange** anti spam configuration is stored before installation takes place.
- During the **Exclaimer Anti-spam** installation, the following agents are installed:
  - o The Exclaimer Anti-spam SMTP Agent
  - o The Exclaimer Anti-spam Routing Agent

Transport Agents are installed into the **Microsoft Exchange Transport Service**. In the processing order, these two agents are last in the list of Transport Agents (ordered **SMTP** then **Routing**).

# File Location(s)

As part of the installation process, you are asked to specify a destination folder, into which program files will be installed. The default folder is **C:\Program Files\Exclaimer Ltd\Anti-spam**.

In addition to program files, a number of configuration files are copied to your system. The location of these files varies according to operating system, as summarized below:

| Operating System                                                                                                    | Location                                                                       |
|----------------------------------------------------------------------------------------------------|--------------------------------------------------------------------------------|
| Windows Server 2003 x64<br>Windows Server 2003 R2 x64                                                                                                    | \Documents and Settings\All Users\<br>Application Data\Exclaimer Ltd\Anti-spam |
| Windows Server 2008 x64<br>Windows Server 2008 R2 x64<br>Windows Small Business Server 2008<br>Windows Small Business Server 2011<br>Windows Server 2012 | \ProgramData\Exclaimer Ltd\Anti-spam                                           |

# Downloading Anti-spam

The **Exclaimer Anti-spam** installation file is named **setup.exe** and can be downloaded from the Exclaimer products page (<u>http://www.exclaimer.co.uk/anti-spam</u>).

The same installation file is used irrespective of whether you are installing **Exclaimer Anti-spam** on a **Hub Transport server** or on an **Edge Transport server**.

Once downloaded, **setup.exe** should be run on the required **Microsoft Exchange Server**.

If required, an MSI is available from support by contacting <a href="mailto:support@exclaimer.com">support@exclaimer.com</a>.

### The Installation Wizard

To complete the Installation wizard, follow the steps below:

**1.** Double click the **Setup** file to start the installation and display a welcome message:

| 🙀 Exclaimer Anti-spam Setup |                                                                                                    |
|-----------------------------|----------------------------------------------------------------------------------------------------|
| 6                           | Welcome to the Exclaimer Anti-spam<br>Setup Wizard                                                                                   |
|                             | The Setup Wizard will install Exclaimer Anti-spam on your<br>computer. Click Next to continue or Cancel to exit the Setup<br>Wizard. |
| (a) exclaimer               |                                                                                                    |
|                             | Back Next Cancel                                                                                                    |

2. Click the Next button to view the End-User License Agreement:

| xclaimer Anti-spam                                                                                                    | Setup                                                                                                    |                                                                                                    |                                                                                                    |                           |
|----------------------------------------------------------------------------------------------------|----------------------------------------------------------------------------------------------------|----------------------------------------------------------------------------------------------------|----------------------------------------------------------------------------------------------------|---------------------------|
| ind-User License A                                                                                                    | greement                                                                                                    |                                                                                                    | 1 4 4                                                                                                    |                           |
| Please read the follow                                                                                                    | ing license agreeme                                                                                                    | ent carefully                                                                                                    | 104                                                                                                    | 3 E                       |
| End Use                                                                                                    | r Licen                                                                                                    | se Agro                                                                                                    | eement                                                                                                    | -                         |
| BEFORE YOU CLIC<br>CHECKBOX AND I<br>TERMS AND CONE<br>"I ACCEPT THE LI<br>INSTALLING THE S<br>BY AND ARE BECC<br>DO NOT AGREE TO<br>THE "I ACCEPT TH<br>UNCHECKED AND | CK ON THE "I A<br>NSTALL THE SC<br>DITIONS OF TH<br>CENSE AGREEM<br>SOFTWARE YOU<br>OMING THE LIC<br>D ALL OF THE T<br>HE LICENSE AG<br>DO NOT INSTA | CCEPT THE LIC<br>DFTWARE, CAR<br>IS LICENSE. BY<br>MENT" CHECKB<br>J ARE CONSEN<br>ENSEE TO THIS<br>TERMS OF THIS<br>REEMENT" CHE<br>ALL OR USE TH | CENSE AGREEMEN<br>EFULLY READ THE<br>OX AND BY<br>TING TO BE BOU<br>S LICENSE, IF YO<br>LICENSE, LEAVE<br>ECKBOX<br>E SOFTWARE. | NT"<br>E<br>HE<br>ND<br>U |
| I accept the terms in<br>I accept the terms in                                                                                                    | n the License Agree                                                                                                    | ement                                                                                                    |                                                                                                    |                           |
|                                                                                                    |                                                                                                    |                                                                                                    |                                                                                                    |                           |

**3.** Having read the license agreement, check the **I accept the terms in the license agreement** box and click Next to specify a **destination folder** for installed files:

| 🙀 Exclaimer Anti-spam Setup                                          |                                 |        |
|----------------------------------------------------------------------|---------------------------------|--------|
| Destination Folder<br>Click Next to install to the default folder or | click Change to choose another. | •      |
| Install Exclaimer Anti-spam to:                                      |                                 |        |
| C:\Program Files\Exclaimer Ltd\Anti-spam\                            | ,                               |        |
| Change                                                               |                                 |        |
|                                                                      |                                 |        |
|                                                                      |                                 |        |
|                                                                      |                                 |        |
|                                                                      |                                 |        |
|                                                                      | Back Next                       | Uancel |

From here you can accept the default folder, or click to specify a new location.

4. Click **Next** to review:

| 🙀 Exclaimer Anti-spam Setup                                                                              |                                    |
|----------------------------------------------------------------------------------------------------|------------------------------------|
| Ready to install Exclaimer Anti-spam                                                                     |                                    |
| Click Install to begin the installation. Click Back to review settings. Click Cancel to exit the wizard. | or change any of your installation |
|                                                                                                    |                                    |
| Back                                                                                                    | Install Cancel                     |

**5.** Click the **Install** button to perform the installation:

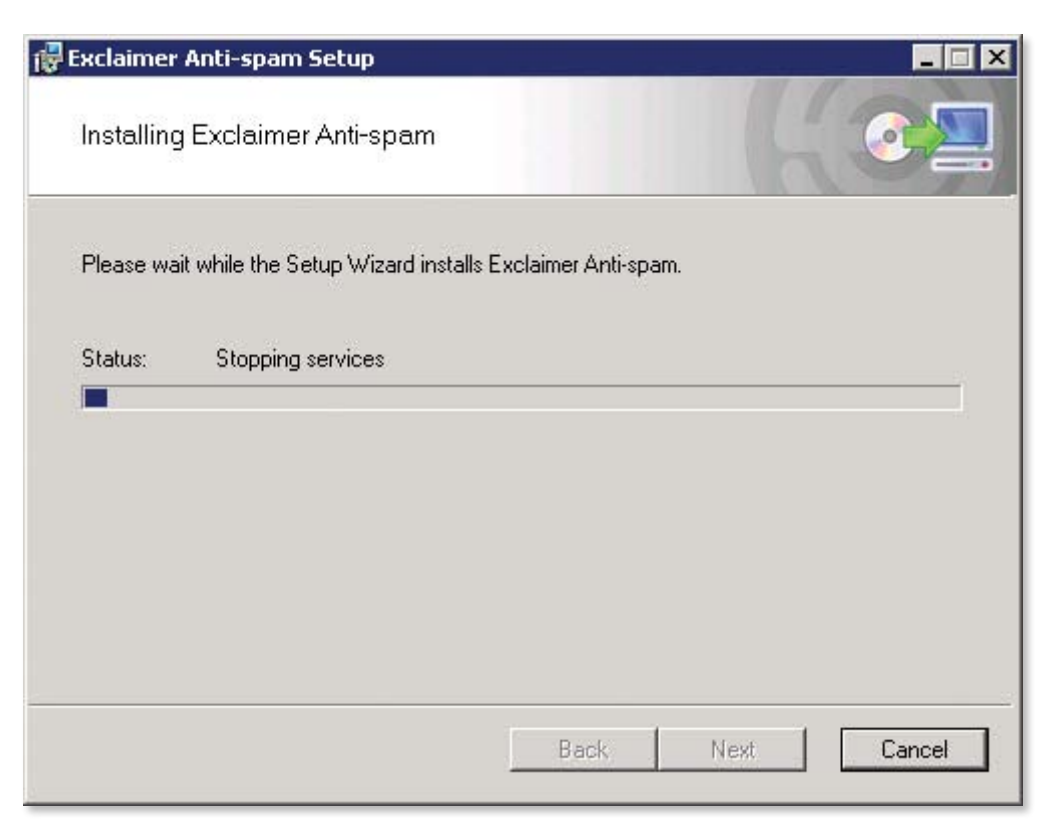

**6.** When the installation is complete, confirmation is displayed:

| j Exclaimer Anti-spam Setup |                                                   |
|-----------------------------|---------------------------------------------------|
|                             | Completed the Exclaimer Anti-spam<br>Setup Wizard |
|                             | Click the Finish button to exit the Setup Wizard. |
|                             | Launch Anti-spam Console                          |
| (a) exclaimer               |                                                   |
|                             | Back Finish Cancel                                |

7. Click **Finish** to close the wizard. If you are installing **Exclaimer Anti-spam** for the first time, the <u>setup wizard [pg.18]</u> is launched. You should complete this wizard to create your first policy and get started with Anti-spam.

### The Setup Wizard

Having completed the <u>Installation wizard [pg.15]</u> for the first time, the **Setup wizard** is launched automatically. This wizard takes you through the basic setup required to get started with Exclaimer Antispam. To complete the wizard, follow the steps below:

**1.** The first stage of the **Setup** wizard displays summary information about the process:

| Exclai               | imer Anti-spam Setup Wizard                                                                                                    |
|----------------------|----------------------------------------------------------------------------------------------------|
| Welcome Notification | Welcome<br>Welcome to the Exclaimer Anti-spam Setup Wizard                                                                                                    |
| Scenario Summary     | This wizard will guide you through a few easy steps to set up Exclaimer Anti-spam.<br>During this wizard you will set up:<br>• An Administrator Email Address - This is the email address of a user who should receive<br>any notification from the software, such as errors or warnings. It is recommended that this<br>email address belongs to a user who regularly checks their messages. |
|                      | • A pre-configured set of options optimized to eradicate spam whilst keeping false positives to an absolute minimum.                                                                                                    |
| Help                 | < <u>₿ack</u> <u>N</u> ext> <u>C</u> ancel                                                                                                    |

Before the next page loads you may notice a message similar to that shown below:

Please wait... Loading Microsoft Exchange configuration

As part of the installation process, Exclaimer Anti-spam checks for and loads existing Microsoft Exchange anti-spam settings.

2. Click Next to move to the next stage and define how email notifications are sent and received. Here, you can set an administrator email address to receive Exclaimer Anti-spam notifications, together with a sending address, subject line and server settings for notification messages:

| Exclain              | ner Anti-spa                                                                                           | am Setup Wizard                            |     |
|----------------------|----------------------------------------------------------------------------------------------------|--------------------------------------------|-----|
| Welcome Notification | Notification<br>Enter an email address to which Exclaimer Anti-spam should send notification messages. |                                            |     |
| Scenario             | Messages will be sent if an error, warning or license expiry situation is encounted.                   |                                            |     |
| Junnary              | Send To:                                                                                               | SpamAdmin@exclaimer.com                    | i   |
|                      | From:                                                                                                  | StatusUpdate@network26.local               | 1   |
|                      | Subject:                                                                                               | Exclaimer Anti-spam Status Update          | 1   |
|                      | Server:                                                                                                | HELPDC Settings                            | 1   |
|                      |                                                                                                    |                                            |     |
| Help                 |                                                                                                    | < <u>B</u> ack <u>N</u> ext > <u>C</u> ana | cel |

Fields on this tab are summarized on the following page.

Notification settings are summarized below:

| Option                                                                                                    | Summary                                                                                                    |                                                                                                    |
|----------------------------------------------------------------------------------------------------|----------------------------------------------------------------------------------------------------|----------------------------------------------------------------------------------------------------|
| Error and/or warning messages can be sent by email. Settings in this section allow you to define who should receive these messages, and how they will be received. |                                                                                                    |                                                                                                    |
| Send to                                                                                                    | Specify an email account to receive notification emails.                                                                                                    |                                                                                                    |
| From                                                                                                    | Specify an email a                                                                                                    | account to be displayed as the sender of notification emails.                                                                                                    |
| Subject                                                                                                    | Specify a subject line for notification emails.                                                                                                    |                                                                                                    |
| Server                                                                                                    | Click the browse button to select a mail server via which email<br>notifications will be sent. This mail server must be configured to receive<br>SMTP email from this computer. Click the Settings button to define settings<br>for the selected mail server: |                                                                                                    |
|                                                                                                    |                                                                                                    | Mail Server Settings                                                                                                    |
|                                                                                                    | Port                                                                                                    | Select the port number on which your mail server listens for email send requests. Typically, this is set to 25.                                                                                     |
|                                                                                                    | Use Secure<br>Sockets Layer                                                                                                    | Choose whether your mail server requires an SSL connection for email send requests. Typically, this is set to <b>off</b> .                                                                          |
|                                                                                                    | Use default<br>credentials / Use<br>these credentials                                                                                                    | Choose whether your mail server requires secure credentials<br>in order to send emails. If you set this to <b>on</b> , a <b>user</b> and<br><b>password</b> must be specified in subsequent fields. |
|                                                                                                    | User                                                                                                    | Your mail server will use credentials of the specified user when sending emails.                                                                                                    |
|                                                                                                    | Password                                                                                                    | Specify the appropriate password for the <b>user</b> specified for sending emails.                                                                                                    |

| Option                      | Summary                                                                                                    |
|-----------------------------|----------------------------------------------------------------------------------------------------|
| Send error<br>notifications | This option must be enabled in order that notification messages can be sent.                                                                                                    |
| Send warning notifications  | This option must be enabled in order that warning messages can be sent.                                                                                                    |
| Send status<br>updates      | Specify the frequency with which notification emails are sent to the specified account. The frequency is entered in minutes, and must be set to a value between 1 and 1440 (one day). Notification emails are sent after the specified time has elapsed, but notification emails are not sent if no errors or warnings have been generated. |
| Include a<br>maximum of     | Specify the maximum number of errors / warnings to be included in each<br>notification email. If the number of errors / warnings exceeds this value, only<br>the earliest occurrences are included. A number between 1 and 99 may be<br>entered.                                                                                            |

**3.** Enter required details and click **Next** to move to the next stage and choose a deployment scenario:

| Uelcome                                                             | Scenario<br>Exclaimer Anti-spam can be set up in one of four ways initially:                                                                                                    |                                                                                        |
|---------------------------------------------------------------------|----------------------------------------------------------------------------------------------------|----------------------------------------------------------------------------------------|
| <ul> <li>Notification</li> <li>Scenario</li> <li>Summary</li> </ul> | Deployed (Recommended)                                                                                                    |                                                                                        |
|                                                                     | Use these settings to ensure that messages that are classific<br>rejection notification message issued to the email sender. All<br>to the users' mailboxes.                                              | ed as spam are blocked and a<br>other messages are delivered                           |
|                                                                     | Quarantine to the Quarantine Mailbox                                                                                                    |                                                                                        |
|                                                                     | Use these settings to deliver messages that are classified as<br>Mailbox instead of the original recipient.                                                                                              | spam to the Quarantine                                                                 |
|                                                                     | MailQuarantine@network26.local                                                                                                    | ①                                                                                      |
|                                                                     | Quarantine to the users' Junk E-Mail Folders  Use these settings to deliver messages that are classified as                                                                                              | spam to the recipient's Junk                                                           |
|                                                                     | E-Mail Folder in Microsoft Outlook.                                                                                                    | span to the recipient's ourik                                                          |
|                                                                     | Evaluation<br>Use these settings to ensure that messages classified as sp.<br>messages' Internet headers or subject. This means that you<br>of the software in an unobtrusive manner without deleting or | am are only marked in the<br>can evaluate the effectiveness<br>rejecting any messages. |
|                                                                     | Add " <spam>" to the subject line of the messages class</spam>                                                                                                    | ssified as spam.                                                                       |

A **scenario** is a set of predefined options for running **Exclaimer Anti-spam** in a particular way. Each scenario is optimized to eradicate spam. Once **Exclaimer Anti-spam** is installed you can change the active scenario at any time using **Exclaimer Anti-spam** options. Available scenarios are summarized below:

| Scenario                                          | Summary                                                                                                    |
|---------------------------------------------------|----------------------------------------------------------------------------------------------------|
| Deployed                                          | When the <b>Deployed</b> scenario is selected, <b>Exclaimer Anti-spam</b> will reject any messages which are classified as spam. A notification email message may be sent to the sender to advise that their message has been rejected; the recipient is unaware that the message was ever sent to them. If <b>Exclaimer Anti-spam</b> is certain that a message is spam, a notification email messages is not sent. This is the recommended mode of operation.                                                                                                    |
| Quarantine to<br>Quarantine<br>Mailbox            | When the <b>Quarantine to Quarantine Mailbox</b> scenario is selected, <b>Exclaimer Anti-</b><br><b>spam</b> redirects potential spam email messages to a specified <b>Quarantine Mailbox</b> .<br>The <b>Quarantine Mailbox</b> is set at the bottom of this tab.                                                                                                    |
| Quarantine to<br>the Users' Junk<br>E-mail Folder | When the <b>Quarantine to the users' Junk E-mail folder</b> scenario is selected,<br><b>Exclaimer Anti-spam</b> will deliver messages which are classified as spam to the<br>recipient(s). However, these messages will be redirected to the users' junk e-mail<br>folder in <b>Microsoft Outlook</b> .                                                                                                    |
| Evaluation                                        | <ul> <li>When the Evaluation scenario is selected, Exclaimer Anti-spam does not block messages which are classified as spam. Instead, these messages are identified as spam and then delivered to the intended recipient(s). The evaluation scenario allows you to either:</li> <li>Insert the text <spam> at the start of the message subject line. This means that recipients can clearly see if a message has been classified as spam.</spam></li> <li>-Or-</li> <li>Add an Internet header [X-EXCLAIMER-SPAM] to the message. Messages identified as spam will be marked in the Internet Headers so that you can prepare your own efficacy statistics whilst not outwardly modifying any of your organization's emails.</li> </ul> |
| Custom                                            | If you change any <b>features</b> or <b>rules</b> (with the exception of adding/updating entries<br>in white/block lists), the current scenario is automatically changed to <b>Custom</b> . If<br>you have made changes and wish to revert to a standard scenario, you can simply<br>select one of the scenarios described above.<br>If you do revert to a standard scenario, any changes made to your white/block lists<br>will not be affected however, any changes made to <b>features</b> will be cleared and<br>reset to default values.<br>If you are in any doubt, please <u>contact support [pg.29]</u> before resetting your current<br>scenario.                                                                             |

**4.** Ensure that the required **scenario** is selected and click **Next** to move to the next page. If a direct connection to the Internet is detected, the final summary page is displayed:

| Excla                       | imer Anti-spam Setup Wizard                                                                                                    |
|-----------------------------|----------------------------------------------------------------------------------------------------|
| 🛄 Welcome<br>🛄 Notification | Summary<br>Congratulations. You have completed the Setup Wizard.                                                                              |
| Scenario Summary            | Exclaimer Anti-spam is now set up and configured for use. You can make further changes and<br>enhancements from within the Exclaimer Console. |
|                             | Launch Exclaimer Console                                                                                                    |
|                             |                                                                                                    |
| Help                        | <pre></pre>                                                                                                    |

5. Click Finish to exit and launch Exclaimer Anti-spam.

**6.** If a direct Internet connection is not detected, an additional Connectivity page is displayed:

| Welcome Notification | Connectivity<br>Commtouch Recurrent Pattern Det              | ection tests require connection to the I                                                | ntemet. |  |
|----------------------|--------------------------------------------------------------|-----------------------------------------------------------------------------------------|---------|--|
| Scenario             | Connection Settings                                          |                                                                                         |         |  |
|                      | If this server connects to the                               | If this server connects to the Internet through a Proxy Server enter the details below: |         |  |
| Summary              | Use Proxy Server 🕕                                           |                                                                                         |         |  |
|                      | Proxy Server Name:                                           |                                                                                         | (1      |  |
|                      | Proxy Server Port:                                           | 0 🕀 🕄                                                                                   |         |  |
|                      | Proxy Authentication: No                                     | authentication required                                                                 | -0      |  |
|                      | User Name:                                                   |                                                                                         | (1      |  |
|                      | Password:                                                    |                                                                                         | (1      |  |
|                      | Test Connectivity                                            |                                                                                         |         |  |
|                      | Status:                                                      |                                                                                         |         |  |
|                      | There was a problem checkin<br>Connection to the detection o | ig your settings.<br>enter has timed out.                                               |         |  |

An Internet connection is required for the integrated **Commtouch** solution. If you need to access the Internet through a proxy server, settings must be defined here. These options are summarized on the following page.

Exclaimer Anti-spam requires an Internet connection. If a direct Internet connection is not detected, you must define connectivity settings and use the test connectivity button to confirm these settings before you will be able to proceed.

**Connectivity** options are summarized below:

| Scenario                | Summary                                                                                                    |
|-------------------------|----------------------------------------------------------------------------------------------------|
| Use proxy server        | Select this option if you are using a proxy server. Once selected, subsequent options become active.                                                                                                    |
| Proxy server<br>name    | Enter the name of your proxy server.                                                                                                    |
| Proxy server port       | Use the arrow button associated with this field to select the required port number for the proxy server.                                                                                                    |
| Proxy<br>authentication | Use the drop-down list to determine the type of authentication that is required:<br>Proxy authentication:  No authentication required No authentication required Send user name and password in clear text (Basic) Use Windows integrated authentication (NTLM) Here, you can choose to operate with No authentication, to Send username and password in clear text (unencrypted, human-readable data) or to Use Windows integrated authentication. If you choose one of the authentication methods (clear text or Windows), you should specify required user credentials as well. |
| Check                   | Use the check button to check your Internet options. If you have defined proxy settings, this test will ensure that the settings are correct. If you are not using a proxy server, your Internet connection will still be checked.                                                                                                    |

**7.** Having defined required connection settings, use the **Test Connectivity** button to test these settings and ensure that a connection to the **Commtouch** database can be made.

### Command Line Installation

To save time, you can perform a 'silent' installation using command line options. A command line installation installs Exclaimer Anti-spam without the need to go through the <u>Installation wizard [pg.15]</u>.

Programs and services are installed and when Exclaimer Anti-spam is opened, the <u>Setup wizard [pg.18]</u> is launched.

#### **Required Preparation**

Command line installations are run using an MSI installation file, rather than the standard setup.exe. To obtain the required MSI installation file, please contact <u>Exclaimer support</u> (support@exclaimer.com).

#### **Supported Command Line Options**

The following options are supported for a command line installation:

| Parameter       | Description                                                                                                    |
|-----------------|----------------------------------------------------------------------------------------------------|
| INSTALLLOCATION | Where the application should be installed. This corresponds to the <b>Installation Directory</b> screen in the standard <b>installation wizard</b> . |

For example:

"Anti-spam Install.msi" /qn INSTALLLOCATION="D:\Program Files\Exclaimer Ltd\Anti-spam\"

Note that environment variables cannot be used in paths - you must specify full paths explicitly.

# Uninstalling Anti-spam

When Exclaimer Anti-spam is installed, your existing **Microsoft Exchange Anti spam** configuration is backed up and stored. When **Exclaimer Anti-spam** is uninstalled the **Microsoft Exchange Anti spam** configuration is returned to its original state.

The uninstall process removes the following items for Exclaimer Anti-spam:

- Application program files
- The Exclaimer Anti-spam SMTP Agent
- The Exclaimer Anti-spam Routing Agent

Your **Exclaimer Anti-spam** configuration files are not removed as part of the uninstall process. The location of these files on your system depends upon which operating system is in use, as summarized below:

| Operating System                                                                                                    | Location                                                                       |
|----------------------------------------------------------------------------------------------------|--------------------------------------------------------------------------------|
| Windows Server 2003 x64<br>Windows Server 2003 R2 x64                                                                             | \Documents and Settings\All Users\Application Data\<br>Exclaimer Ltd\Anti-spam |
| Windows Server 2008 x64<br>Windows Server 2008 R2 x64<br>Windows Small Business Server 2008<br>Windows Small Business Server 2011 | \ProgramData\Exclaimer Ltd\Anti-spam                                           |

#### Preparation

As a precaution you may wish to export your configuration before running the uninstall process.

The export includes all settings for Exclaimer Anti-spam. These are written to an **econfig** file, a proprietary file type for Exclaimer products. To export current settings, follow the steps below:

- 1. Open the Exclaimer Console.
- 2. Ensure that **Exclaimer** is selected in the console tree (i.e. the topmost branch)
- Select Export Configuration Settings from the Actions pane, or from the Action menu. The Export Configuration window is displayed.
- 4. Navigate to the required drive and folder, to which the export file should be saved.
- 5. Specify the required file name for the export file.
- 6. Click **Save** to complete the export.

#### **Running the Uninstall Process**

There are two ways to start the uninstall process for Exclaimer Anti-spam:

- Activate the original **setup.exe** or the **MSI** file and choose the **uninstall** option; then follow on-screen instructions.
- Use Add/Remove Programs in Windows Server 2003 or Programs and Features in Windows Server 2008; then follow on-screen instructions.

# Further Help & Support

|                                   | Exclaimer Support                               |
|-----------------------------------|-------------------------------------------------|
|                                   | Contact Details                                 |
| World Wide Email Support          | support@exclaimer.com                           |
| Exclaimer Knowledge Base          | http://www.exclaimer.com/support-home/KB.aspx   |
| Exclaimer Forums                  | http://www.exclaimer.com/cs/forums/default.aspx |
| UK - Telephone                    | +44 (0) 1252 531 422                            |
| USA & Canada - Telephone          | +1-888-450-9631                                 |
| South Africa - Telephone          | +27 (0) 11 561 0900                             |
| Benelux - Telephone               | +31 (0) 228-567066                              |
| Germany - Telephone               | +49 (0) 421 5371 458                            |
| Rest of the World, UK - Telephone | +44 (0) 1252 531 422                            |

|                        | Exclaimer Sales        |                     |
|------------------------|------------------------|---------------------|
|                        | Email                  | Telephone           |
| UK Sales               | support@exclaimer.com  | 01252 531422        |
| US & Canada Sales      | usasales@exclaimer.com | +1-888-450-9631     |
| Benelux Sales          | sales@exclaimer.nl     | +31 (0) 228-567066  |
| Germany Sales          | sales@exclaimer.de     | +31 (0) 228-567066  |
| South African Sales    | sales@exclaimer.co.za  | +27 (0) 11 561 0900 |
| Hungary Sales          | sales@exclaimer.com    | +36 20 422 3984     |
| France Sales           | sales@exclaimer.com    | +33 4 76 21 17 03   |
| Spain Sales            | sales@exclaimer.es     | +34 947 257 714     |
| Rest of the World (UK) | sales@exclaimer.com    | +44 (0) 1252 531422 |

### **Copyright Notice**

The information in this document is subject to change without notice. Exclaimer Ltd assumes no responsibility for any errors that may appear in this document. Unless otherwise noted, the example companies, organizations, products, domain names, e-mail addresses, logos, people, places and events depicted herein are fictitious and not associated with any real company, organization, product, domain name, e-mail address, logo, person, place or event.

Exclaimer Anti-spam and other Exclaimer devices are either registered trademarks or trademarks of Exclaimer Ltd in the United Kingdom and/or other countries. Exclaimer may have trademarks, copyrights or other intellectual property rights covering subject matter in this document. All other company and product names are acknowledged as being the trademarks or registered trademarks of their respective companies.

Unless expressly provided in a written license agreement from Exclaimer Ltd, the furnishing of this document does not give you any license to these trademarks, copyrights or other intellectual property.

This document was last updated: 26th May 2011